# How to Create a New Account for YWCA Swim Lessons

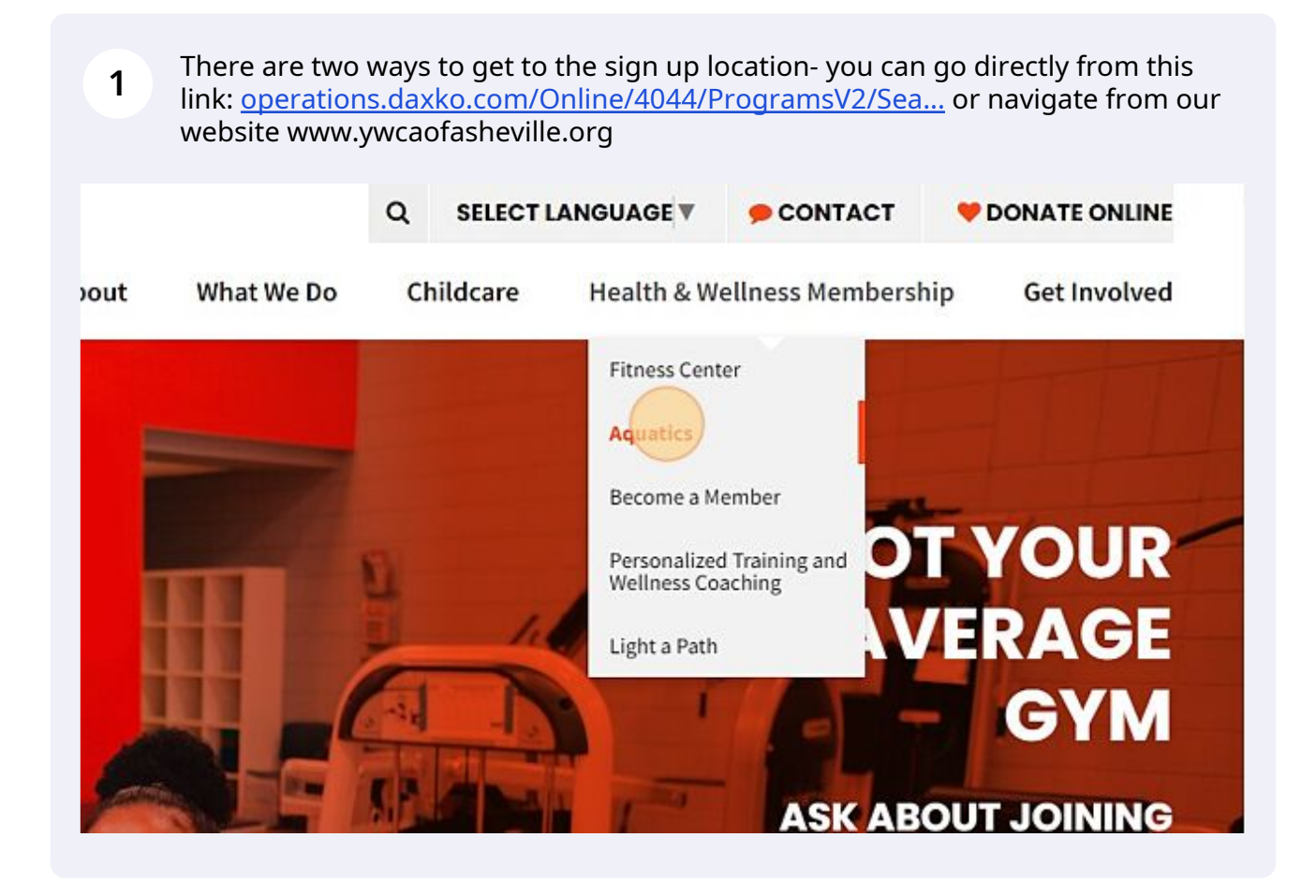

Scribe

### 2 Click "Swim Lessons"

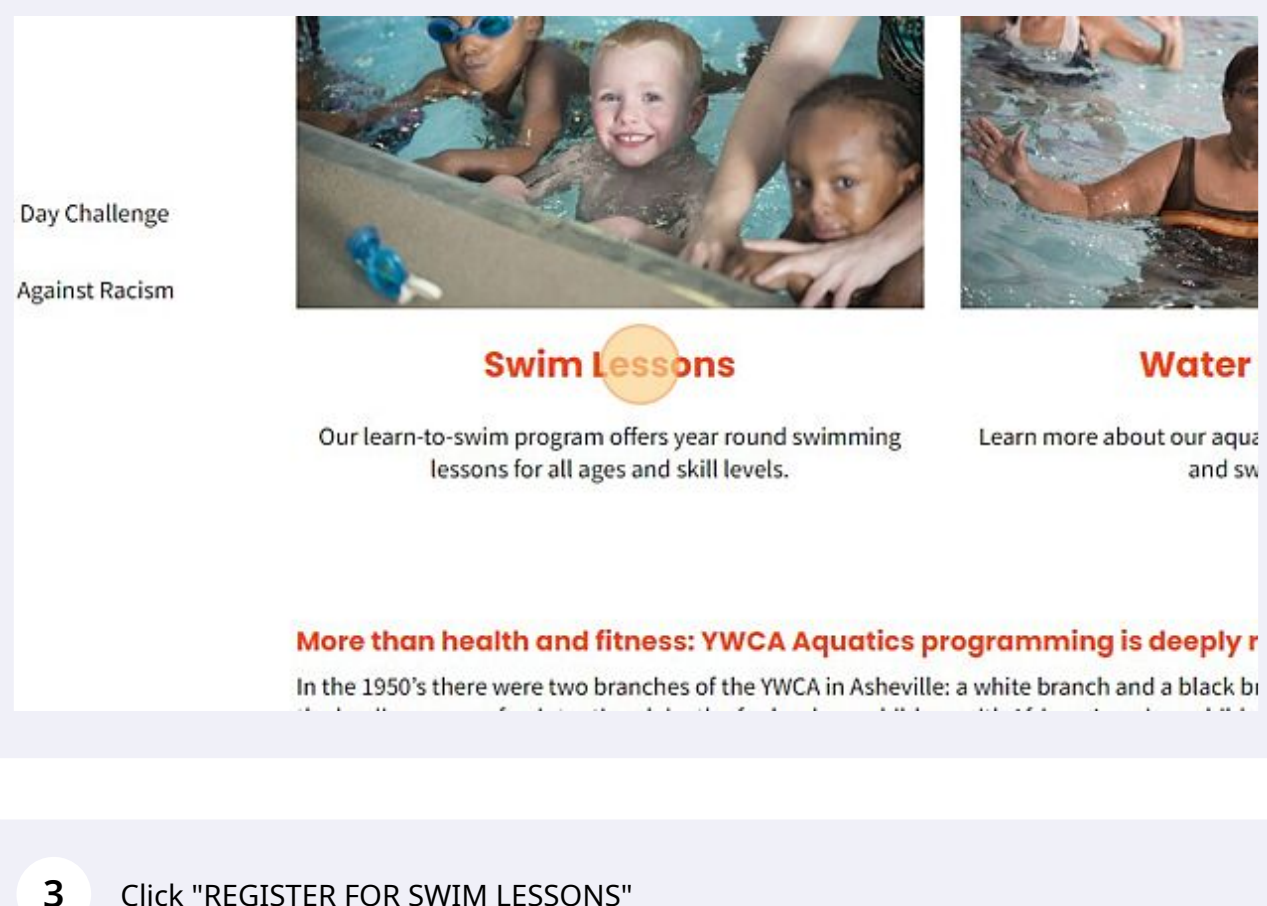

Click "REGISTER FOR SWIM LESSONS"

### ics Story

### er to learn to swim at the YWCA!

swim instruction to women and families since the 1920's! Generations have learned to swim at the YWCA. Although our free Swim Lesson Accounts for non-members to sign up for lessons online.

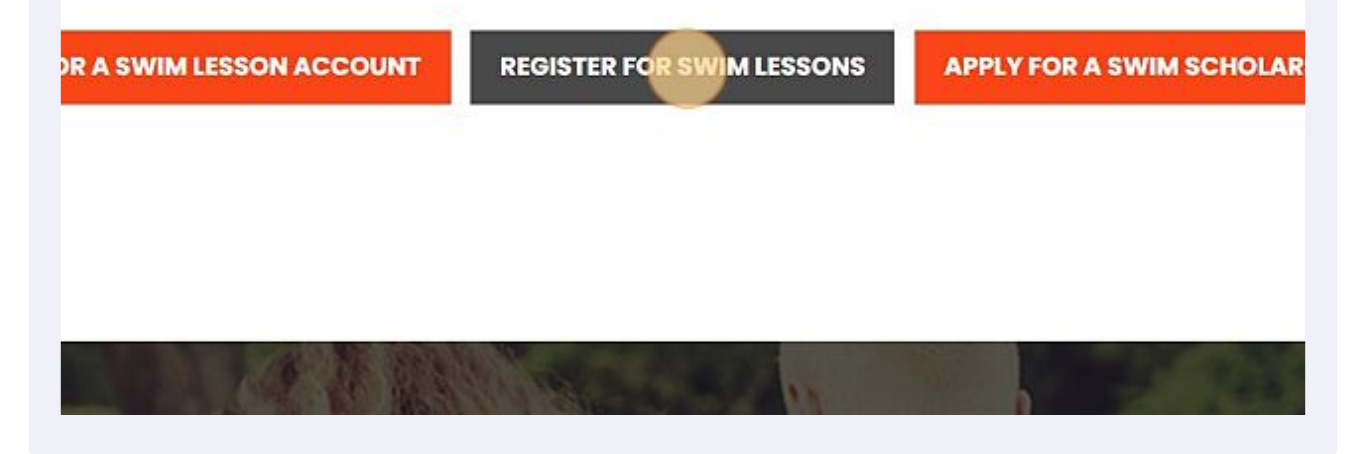

4 Here you will click "Login" to enter your email or phone number and get started. This will recognize you if you have an existing account and allow you to reset the password or let you start a new account.

| YWCA of As                 | heville & WN | C, Inc.    |
|----------------------------|--------------|------------|
|                            | Programs     | in Sign Up |
| find your account          |              |            |
| ne Number                  |              |            |
| xample.com or 123-456-7890 |              |            |
| SUBMIT                     |              |            |
|                            |              |            |

| Welcome, Guest | Progra                                                                                                    |
|----------------|----------------------------------------------------------------------------------------------------|
|                | Login or find your account<br>Not sure if you have an account? Enter your<br>email or phone number to get started!<br>Email or Phone Number<br>Joundoe example.com or 123-456-7890 |
|                |                                                                                                    |

Click this dropdown to answer the question.

6

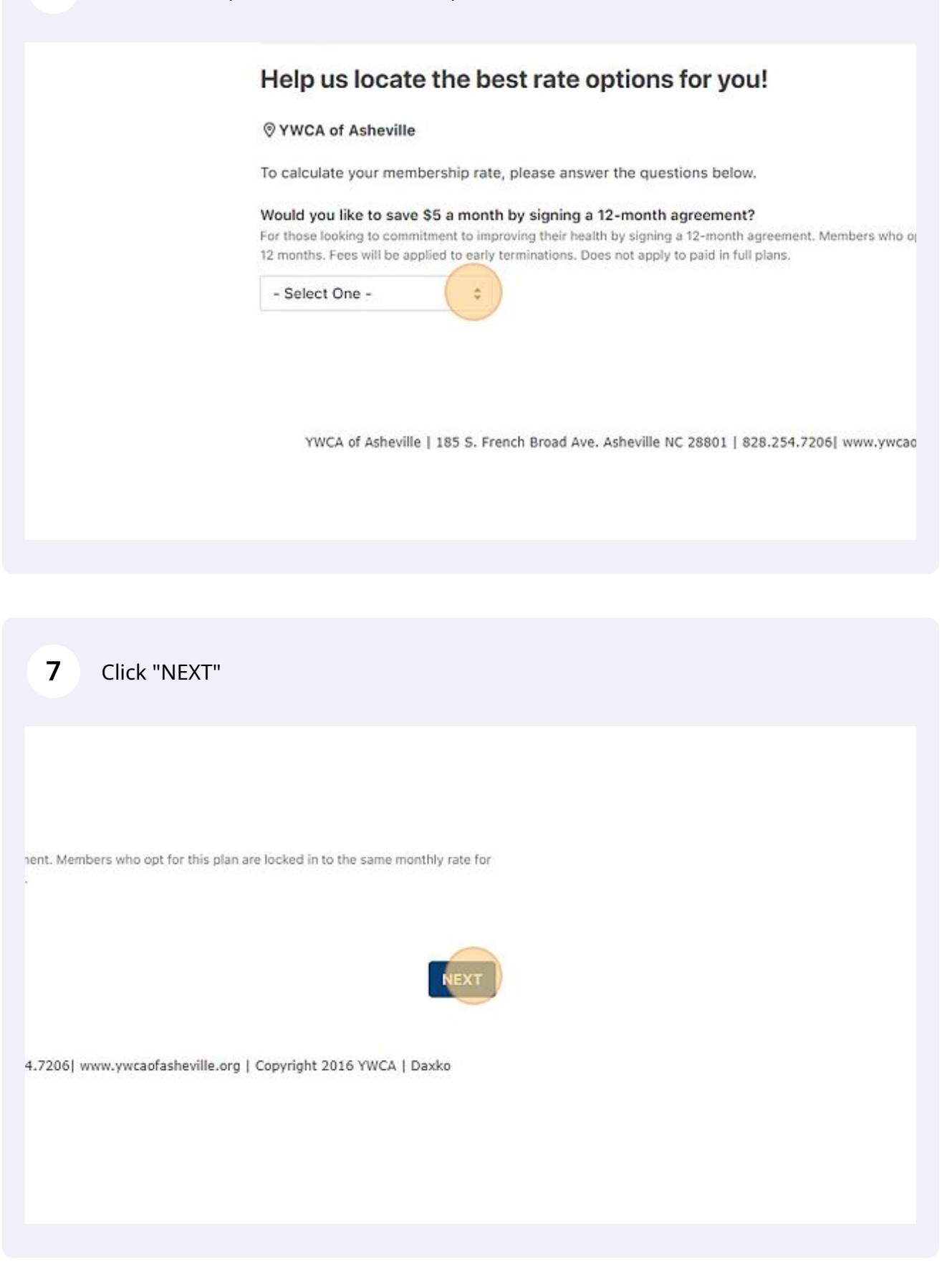

## 8 Click "Program Participant" if you are signing up for swim lessons only.

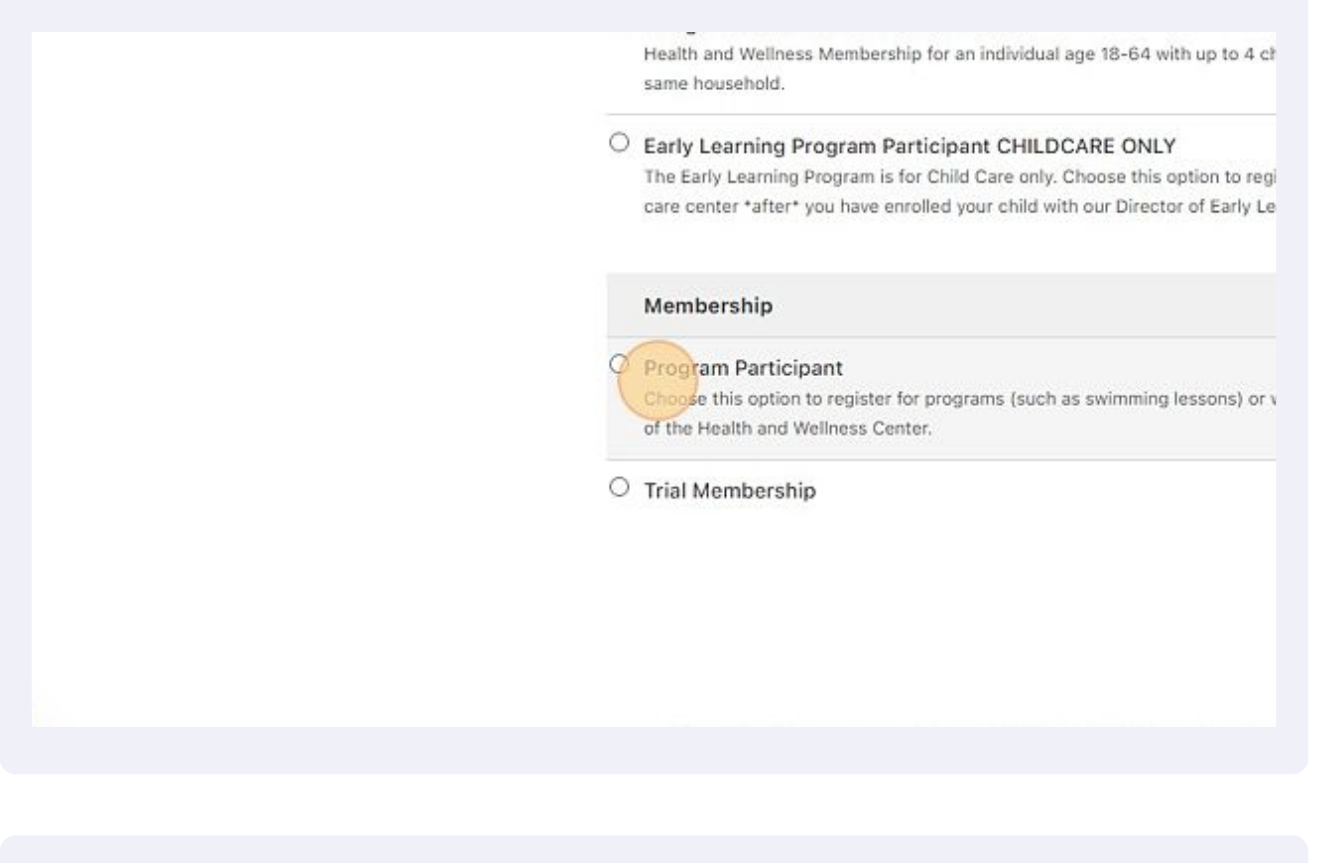

# 9 Cick "START" 80.00 S0.00/Monthly for our 5-star licensed child g: 828.254.7206 x 111 Image: Image:

**10** Enter your information to create the account here.

| eliminating racism<br>empowering women<br><b>ywca</b> | YWCA of As                                                                                             |
|-------------------------------------------------------|----------------------------------------------------------------------------------------------------|
| Welcome, Guest                                        |                                                                                                    |
| <b>Primary Adult</b>                                  |                                                                                                    |
| Email                                                 |                                                                                                    |
| Password                                              |                                                                                                    |
| 🔒 Your                                                | password needs to:                                                                                     |
| - Be<br>- In<br>- In                                  | at least 7 characters long.<br>clude both lower and upper case characters.<br>clude at least 1 number. |
| Confirm Password                                      |                                                                                                    |

# **11** Complete all required fields.

| First Name      | Membership                                                                                                    |                                                                                                    |                      |
|-----------------|----------------------------------------------------------------------------------------------------|----------------------------------------------------------------------------------------------------|----------------------|
| Last Name       | YWCA                                                                                                    |                                                                                                    |                      |
| Gender Identity | Female                                                                                                    | ٥                                                                                                    | 0                    |
| Birth Date      | 01/01/2000                                                                                                    |                                                                                                    |                      |
| Race            | Other                                                                                                    | ٥                                                                                                    |                      |
| Primary Phone   | 205-555-5555                                                                                                    |                                                                                                    |                      |
|                 | <ul> <li>Yes, I want to opt in to receive to<br/>Message and data rates may app<br/>STOP to cancel. Learn more about</li> </ul> | ext messages about facility clos<br>ly. Message frequency varies. Text<br>ut SMS terms and conditions and pr | ures<br>HEL<br>rivac |
|                 | No, I do not want to opt in to rec                                                                                              | eive text messages.                                                                                          |                      |
| Address         |                                                                                                    |                                                                                                    |                      |
|                 |                                                                                                    |                                                                                                    |                      |

**12** Consider clicking "Yes, I want to opt in to receive text messages about facility closures, reminders, and other updates." field.

| First Name      | Membership                                                                                                    |
|-----------------|----------------------------------------------------------------------------------------------------|
| Last Name       | YWCA                                                                                                    |
| Gender Identity | Female                                                                                                    |
| Birth Date      | 01/01/2000 C                                                                                                    |
| Race            | Other                                                                                                    |
| Primary Phone   | 828-820-7677                                                                                                    |
|                 | es, I want to opt in to receive text messages about facility c<br>Message and data rates may apply. Message frequency varies. T<br>STOP to cancel. Learn more about SMS terms and conditions and |
|                 | No, I do not want to opt in to receive text messages.                                                                                                    |
| Address         |                                                                                                    |
|                 |                                                                                                    |

| Finally Filone | 020-020-7077                                                                                                    |
|----------------|----------------------------------------------------------------------------------------------------|
|                | Yes, I want to opt in to receive text messages about facility closure<br>Message and data rates may apply. Message frequency varies. Text HEI<br>STOP to cancel. Learn more about SMS terms and conditions and private |
|                | O No, I do not want to opt in to receive text messages.                                                                                                    |
| Address        |                                                                                                    |
| Address Line 1 | 1                                                                                                    |
| Address Line 2 |                                                                                                    |
| City           |                                                                                                    |
| State          | -Select One-                                                                                                    |
| Zip            |                                                                                                    |

| 14 Click "NEXT"                                                                                                    |          |
|----------------------------------------------------------------------------------------------------|----------|
| 000                                                                                                    |          |
| -64)                                                                                                    |          |
| NEXT                                                                                                    |          |
| 28.254.7206  www.ywcaofasheville.org   Copyright 2016 YWCA   Daxko                                                                                                    |          |
|                                                                                                    |          |
|                                                                                                    |          |
| 15 Click "ACCEPT & SIGN"                                                                                                    |          |
|                                                                                                    | -        |
| ur vision is to be a community builder, leading by example for the good of<br>y, balanced lifestyle; honesty and integrity; non-violence; collaboration;<br>ant to us that all in the YWCA family recognize and understand our<br>hission, vision and values above and that while participating in YWCA<br>e to do so may result in termination of my membership or removal from |          |
|                                                                                                    | <b>u</b> |

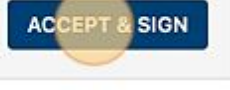

CANCEL

**16** Here is where you can use your mouse to sign the form and click "I AGREE" when complete

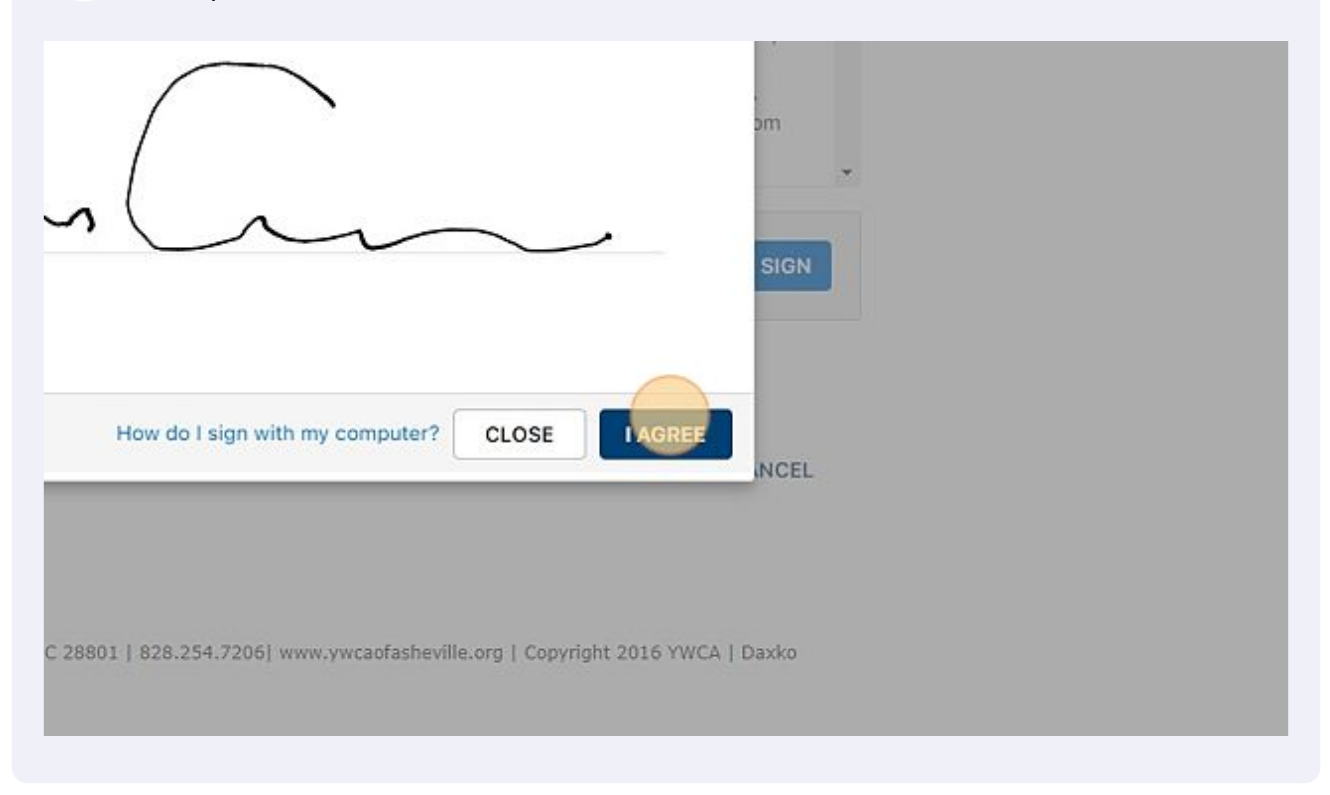

**17** Next you will see the options for "Aquatics" and see the swim lesson sections available there.